#### DATI IDENTIFICATIVI DELL'AGGIORNAMENTO

| Applicativo:         | GIS BASE      |
|----------------------|---------------|
| Versione:            | 21.00.05.00   |
| <b>Tipo Versione</b> | Aggiornamento |
| Data di rilascio:    | 20.07.2021    |

#### Gentile cliente,

La informiamo che è disponibile un aggiornamento GIS BASE APPLICATIVI.

<u>Da GIS Start Web:</u> cliccare sull'icona di visualizzazione aggiornamenti e scaricare l'aggiornamento (operazione automatica se attivo il download manager)

<u>Dal sito Ranocchi:</u> Accedere all'area riservata del sito http://www.ranocchi.it ed effettuare il download del file "GISBASE\_Agg\_2105c0\_fsetup0.exe"

(Aggiornamenti software\2021\GISBASE\GISBASE 21.00.05.00)

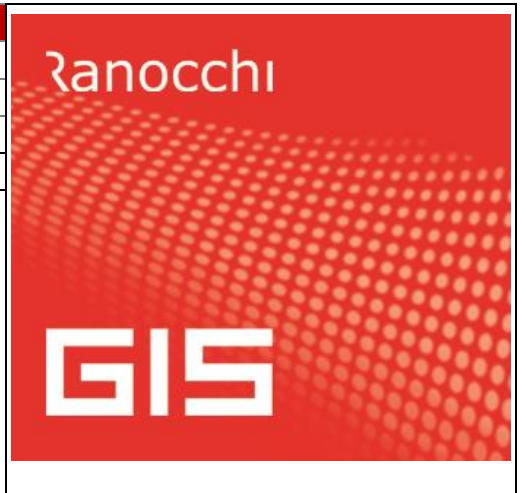

#### COMPATIBILITA' E INSTALLAZIONE

L'installazione dell'applicativo è identica per tutti i tipi di server (LINUX o WINDOWS) e può essere eseguita da un qualsiasi client in cui è presente l'applicativo GIS.

Per effettuare l'installazione dell'aggiornamento eseguire le seguenti operazioni

#### Da Gis Start Web:

- 1. nella sezione AGGIORNAMENTI cliccare sull'icona di download per scaricare l'aggiornamento 📥
- 2. una volta scaricato cliccare sull'icona verde per installare l'aggiornamento 🥕

#### Dal sito Ranocchi:

- 1. Effettuare il download del file *GISBASE\_Agg\_2105c0\_fsetup0.exe* dall'area riservata del sito ranocchi.it
- 2. Salvare il file in una qualsiasi cartella di un client in cui è presente la procedura GIS (qualsiasi procedura)
- 3. Eseguire il file con un doppio click del mouse
- 4. Selezionare il nome del *server* o *locale*
- 5. Selezionare la *sigla* da aggiornare
- 6. Selezionare il tasto installa per procedere con l'aggiornamento

#### AVVERTENZE

L'aggiornamento è comprensivo di tutte le segnalazioni di anomalie pervenute dopo il rilascio della versione precedente.

ATTENZIONE! è Indispensabile che l'ANTIVIRUS sia DISATTIVATO quando si installa questo aggiornamento. Nel caso non venisse disattivato l'antivirus, il programma GIS potrebbe non funzionare o avere malfunzionamenti gravi.

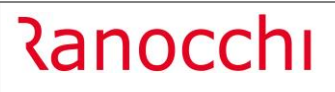

# SOMMARIO

| GISTEL: ISTANZA CONTRIBUTO SOSTEGNI BIS 73/21                                |
|------------------------------------------------------------------------------|
| Gestione modello istanza3                                                    |
| Stampa modello istanza7                                                      |
| Generazione telematico8                                                      |
| Gestione telematico9                                                         |
| Visualizza situazione9                                                       |
| Situazione istanza11                                                         |
| Utilità – Gestione movimenti parcellazione12                                 |
| F24: Aggiornamento codici tributo13                                          |
| AGGIORNAMENTO LICENZE GIS                                                    |
| CORREZIONI                                                                   |
| GISTEL: Comunicazione da Agenzia Entrate - Avvisi di irregolarità 2019       |
| GISTEL: Gestione delega ISA – errata lettura dati ISA14                      |
| F24: Stampa disallineata per la provincia di nascita e codice identificativo |

# GISTEL: ISTANZA CONTRIBUTO SOSTEGNI BIS 73/21

#### Gestione modello istanza

Il programma è stato aggiornato per gestire l'istanza per il riconoscimento del contributo Sostegni bis attività stagionali (art. 1 commi da 5 a 15, del decreto-legge 25 maggio 2021, n. 73, cosiddetto "Decreto Sostegni Bis").

Le modalità di calcolo del contributo sono differenti a seconda del caso in cui si sia già beneficiato del contributo Sostegni (Art. 1 del D.L. 41/2021) per ulteriori informazioni sulla compilazione dell'istanza si rimanda alla normativa di riferimento, richiamabile da GISTEL accedendo con i tasti funzione ShiftF1 nella sezione "Ist. contrib. Sostegni BIS 2021 (IAS21)".

| i 🖸 🕺 🙌                                                                                                    |   |                       |                                                                            | x                                                                                                    |  |
|----------------------------------------------------------------------------------------------------|---|-----------------------|----------------------------------------------------------------------------|----------------------------------------------------------------------------------------------------|--|
| Note operative     Note aggiornamenti     Documentazione F24     Schede operative     Modulistica     Modulistica     Comunicaz. CI ar.120/125 DL 24/2020 (C     St. contrib. fondo perduto (RBI20)     St. contrib. fondo perduto 2021 (ICF21) |   | Q<br>Q<br>Q<br>Q<br>Q | Data<br>02/07/2021<br>02/07/2021<br>02/07/2021<br>02/07/2021<br>02/07/2021 | Descrizione<br>Comunicato stampa 02 luglio 2021<br>Guida operativa<br>Modello<br>Istruzioni<br>Specifiche tecniche |  |
| Ist. contrib. sostegni BIS 2021 (IAS21)                                                                                                    | E |                       |                                                                            |                                                                                                    |  |

Come da normativa, le istanze per il contributo sostegni bis possono essere predisposte e inviate all'Agenzia delle Entrate **entro il 2 settembre 2021**.

Con questa versione, ai clienti che hanno acquistato la licenza d'uso del modulo COM063B "Contributo Sostegni bis n.73/2021 – Stagionali", viene data la possibilità di compilare l'istanza per richiedere il suindicato contributo.

Tale funzionalità è presente nel programma "Gestione Istanza" all'interno del menù **Gestione Modelli ->** Istanza contrib. SOSTEGNI BIS 73/21 della Console Telematica di GIS (GISTEL) che è quindi prerequisito per l'attivazione del modulo (per aggiornare la licenza leggere il paragrafo "AGGIORNAMENTO LICENZE GIS").

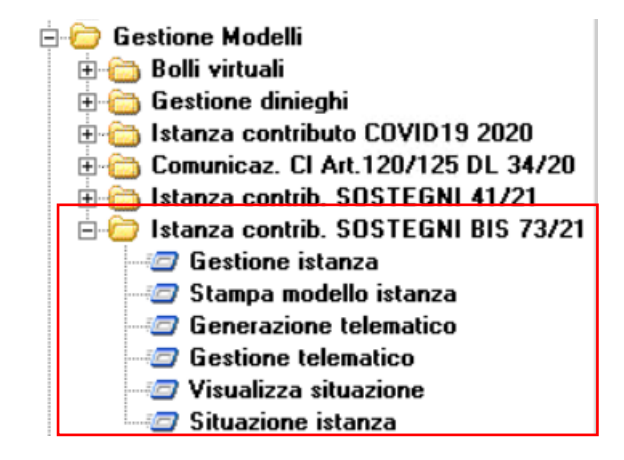

Al primo accesso alla Gestione istanza si consiglia di configurare i parametri di personalizzazione cliccando sul bottone di seguito evidenziato:

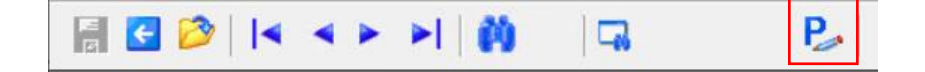

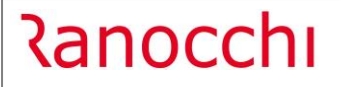

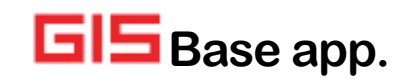

In particolare, nel caso si voglia che la procedura proponga automaticamente il Mittente telematico e l'IBAN presenti nell'anagrafica ditta (prelevando il primo codice banca disponibile nella ditta), è necessario inserire il flag nei campi evidenziati di seguito:

| Sempre (Anteprima/Stampa)                  |
|--------------------------------------------|
| Nome/Cognome                               |
| Nome/Cognome                               |
| 🦳 < Proponi data del giorno                |
| 🦳 < Proponi F24 Contabilita'               |
| 🦳 < Proponi primo codice banca disponibile |
| <b>02/09/2021</b>                          |
|                                            |
| Mese/Anno di sottoscrizione istanza        |
| 07/2021                                    |
|                                            |
|                                            |

Nella sezione Parcellazione è possibile impostare il periodo di generazione movimenti, scegliendo tra una delle seguenti selezioni:

Periodo fisso (è possibile inserire liberamente il mese e anno )

Mese/Anno di sottoscrizione istanza

Mese/Anno di chiusura istanza

Per accedere alla compilazione dell'istanza è sufficiente richiamare il codice ditta e, al primo accesso, confermare la creazione nella maschera seguente.

| Attenzione | e I                        |                           | $\times$ |
|------------|----------------------------|---------------------------|----------|
|            | Istanza ine<br>Confermi la | sistente!<br>a creazione? |          |
| [          | <u>S</u> ì                 | No                        |          |

Viene richiesto se si vuol "Prelevare i valori dalla gestione calcolo Art. 1 Sostegni-Bis DL.73/21 di contabilità".

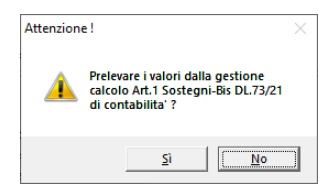

Rispondendo Sì il programma preleverà i dati che sono stati calcolati dal programma **Calcolo Art. 1 Sostegni-Bis DL.73/21** presente in GIS Contabilità dal menù **Crediti d'imposta**; per il funzionamento di questo programma si rimanda alle istruzioni di **GIS Contabilità** versione **21.01.3c00**.

Rispondendo No, il programma leggerà i dati dei Ricavi/compensi complessivi e dell'importo medio del fatturato leggendo i dati dalla contabilità come nelle precedenti istanze contributo a fondo perduto.

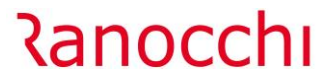

GIS Base app.

N.B.: per il corretto riporto dei valori dalla procedura di GIS Contabilità, sia che si voglia prelevare la prima nota, che nel caso si vogliano prelevare i dati dal prospetto compilato con il programma Calcolo Art. 1 Sostegni-Bis DL.73/21 il modulo GIS Contabilità deve essere aggiornato alla versione 21.01.4c00.

| Codice ditta                                                                                                    | 10 M RANOCO                                                                                                    | CHI SOFTWARE SRL                                                                       | N                                                                                                    | umero 16                                                                                                    |
|----------------------------------------------------------------------------------------------------|----------------------------------------------------------------------------------------------------|----------------------------------------------------------------------------------------|----------------------------------------------------------------------------------------------------|----------------------------------------------------------------------------------------------------|
| Image: Second Second | Settori C Agricoltura Pesca e acquacoltura V Altri settori Requisiti                                                                                                    | Importo contributo 5                                                                   | 00,00<br>equisiti<br>atributo                                                                         | Vedo calcolo<br>Erede di                                                                                                    |
| Guadro A - Di 41/2021     Guadro A - Di 41/2021     Guadro A - Di 41/2021     Guadro A - Di 73/2021     Guadro A - Altri aiuti     Quadro A - Altri aiuti     Anteprima modello     Annulla     Chiusura Dichiarazione     CLettera per l'incarico                                                                                                    | Soggetto diverso da quelli<br>Ricavi/compensi complessivi an                                                                                                    | di cui al comma 6 dell'articolo 1 DL.73<br>no 2019                                     | del 25 maggio 2021<br>Superiori<br>1.250.000<br>Superiori a e<br>Superiori a eu                       | → ▼ <<br>Fino a euro 100.000 □ <<br>a euro 100.000 e fino a euro 400.000 □ <<br>euro 400.000 e fino a euro 1.000.000 □ <<br>uro 1.000.000 e fino a euro 5.000.000 ▼ < |
|                                                                                                    | Importo medio mensile del fattura<br>Importo medio mensile del fattura                                                                                                    | to (periodo dal 01/04/2019 al 31/03/2020)<br>to (periodo dal 01/04/2020 al 31/03/2021) |                                                                                                    | 100.000<br>15.000                                                                                                    |
|                                                                                                    | Importo fruito con decreto sostegni DL. 41/21       25.000         Ulteriore importo art.1 c.1·3 DL.73/21, gia' accreditato pari al 100% dell'importo DL.41/21       Importo incluence in the section of the section of |                                                                                        |                                                                                                    |                                                                                                    |
|                                                                                                    | Modalita' fruizione del contri<br>L'importo del contributo e' richies<br>L'importo del contributo e' richies                                                                                                    | ibuto<br>to con accredito su conto corrente                                            | Sezione Temporary Framewor<br>Indicare la sezione del Temporary F<br>ambito si richiede il contributo | k contributo<br>Framework nel cui Sez. 3.1 ▼<br>Sez. 3.12 ▼                                                                                                    |
|                                                                                                    | IBAN<br>Codice banca 1 🕷 COI                                                                                                    | NTOCORRENTE                                                                            | 115221                                                                                                | 0100521300123456789112                                                                                                    |

**N.B.:** Per inserire una nuova istanza nel campo "codice ditta" è possibile indicare la ditta digitando il relativo codice oppure utilizzando la combinazione tasti ShiftF2 verrà visualizzato l'elenco ditte per poter eseguire la selezione.

Utilizzando il tasto F2 nel campo "codice ditta" vengono visualizzate le sole istanze gestite.

Nel caso in cui la ditta da gestire fosse presente nella procedura GIS Contabilità, i seguenti dati dell'istanza verranno prelevati in automatico:

- Ricavi/compensi complessivi anno 2019;
- Importo medio mensile del fatturato e dei corrispettivi riferiti alle operazioni effettuate nel periodo dal 1° aprile 2019 al 31 marzo 2020;
- Importo medio mensile del fatturato e dei corrispettivi riferiti alle operazioni effettuate nel periodo dal 1° aprile 2020 al 31 marzo 2021;

Inoltre se è stata gestita la precedente istanza contributo sostegni 41/21 con il modulo GISTEL, anche l'importo fruito con decreto sostegni DL 41/21 sarà prelevato in automatico, mentre il campo Ulteriore importo art.1 c.1-3 DL.73/21, già accreditato pari al 100% dell'importo DL.41/21 verrà prelevato in automatico solo se si è risposto affermativamente alla richiesta di "Prelevare i valori dalla gestione calcolo Art. 1 Sostegni-Bis DL.73/21 di contabilità in fase di creazione dell'istanza", altrimenti è a gestione manuale. **Tutti gli altri dati dell'istanza devono essere compilati manualmente** 

**N.B.:** Il programma non scarta in automatico le aziende che non hanno il diritto ad effettuare l'istanza di richiesta del contributo sostegni bis.

Sarà cura dell'operatore compilare le istanze solo per i soggetti che ne hanno diritto.

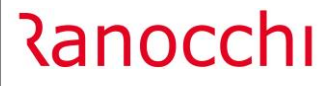

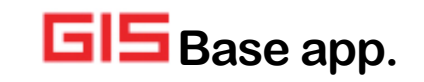

Modalità di determinazione degli importi da GIS Contabilità:

L'importo medio mensile del fatturato annuo e i ricavi/compensi complessivi vengono letti dalla prima nota registrata in GIS Contabilità.

Per la determinazione dei ricavi/compensi complessivi del 2019, la lettura dei dati avviene sulla base della correlazione dei righi dei quadri di reddito rispettando la tabella riepilogativa dei campi della dichiarazione dei redditi 2020 (periodo di imposta 2019) pubblicata nelle istruzioni ministeriali.

Per il calcolo dell'importo medio mensile del fatturato annuo, il programma prende in considerazione le operazioni relativamente al momento di effettuazione dell'operazione.

Per il calcolo della media mensile del fatturato annuo, il programma legge anche le note di variazione in base alla data di emissione e concorrono anche le cessioni dei beni ammortizzabili.

Se la ditta non ha movimenti in prima nota i dati possono essere inseriti manualmente nell'istanza. I dati proposti in automatico possono essere modificati dall'utente.

| Settori<br>Agricoltura            | Importo contributo        | 500,00 |
|-----------------------------------|---------------------------|--------|
| 🗖 Pesca e acquacoltura            | 🗖 Non ci sono i requisiti |        |
| <ul> <li>Altri settori</li> </ul> | 🗌 Rinuncia al contributo  |        |

Il programma visualizza l'Importo contributo richiesto calcolato come specificato dalle istruzioni ministeriali. E' possibile visualizzare il dettaglio del calcolo dal bottone "Vedo calcolo".

| Data inizio<br>attivita' 01/01/     | 2020 Data fine<br>attivita' |                  |           |
|-------------------------------------|-----------------------------|------------------|-----------|
| Dati contabili                      |                             |                  |           |
| 🥅 < Attività iniziata dopo 26.5.2   | 021 🗌 < Attività ce         | essata prima 26. | 5.2021    |
| Ricavi/compensi complessivi anno    | o 2019                      |                  | 1.250.000 |
| Fatturato medio 2019                |                             |                  | 100.000   |
| Fatturato medio 2020                |                             |                  | 15.000    |
| Differenza tra fatturato medio 2019 | 3 e 2020                    |                  | 85.000    |
| Limite del 30% fatturato 2019       | 85,0                        | )0 %)            | 30.000    |
|                                     |                             |                  |           |
| Percentuale contributo              |                             |                  | 30,00 %   |
| (A) Contributo calcolato            |                             |                  | 25.500    |
| (B) Contributo automatico gia' acci | reditato dall'AdE           |                  | 25.000    |
|                                     | Total                       | e (A - B)        | 500       |
| Contributo massimo                  |                             |                  | 150.000   |
| Contributo spettante                |                             |                  | 500       |
|                                     | Uscita                      |                  |           |

Per gestire la rinuncia ad una Istanza precedentemente presentata è necessario impostare il flag "Rinuncia al contributo".

Il contributo spetta anche all'erede che prosegue l'attività della persona fisica deceduta; sarà necessario indicare il codice fiscale del "de cuius" premendo il bottone "Erede di".

Alla chiusura del modello è necessario indicare la data sottoscrizione (se si vuole che sia proposta in automatico la data di chiusura impostare nei parametri di personalizzazione il flag "Data firma istanza").

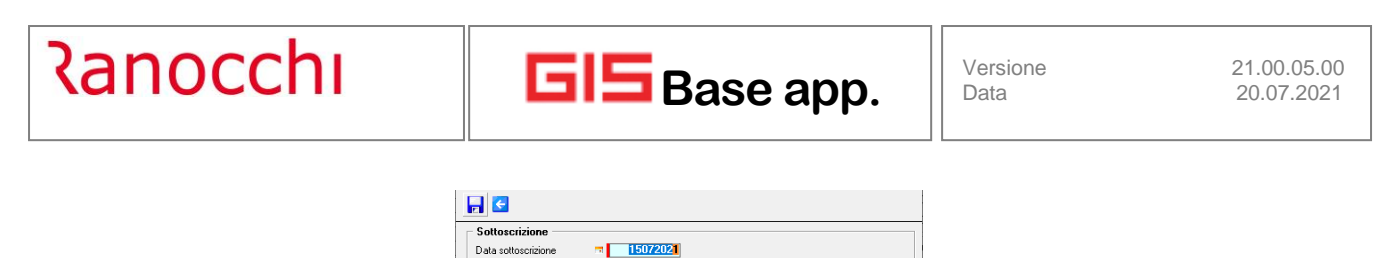

| Mittente               | 01  RANOCCHI SOFTWARE SRL               |  |
|------------------------|-----------------------------------------|--|
|                        | 🦳 < Invio proprie dichiarazioni         |  |
| Codice fiscale interm. | 02098130418                             |  |
|                        | 🦳 < Delega specifica per questa istanza |  |
| Firma                  |                                         |  |
|                        |                                         |  |

Il campo "Delega specifica per questa istanza" deve essere barrato come indicato nelle istruzioni ministeriali: "Solo qualora l'intermediario non abbia una delle predette deleghe ma abbia ricevuto apposita delega dal richiedente esclusivamente per l'invio della presente istanza, oltre all'indicazione del proprio codice fiscale, l'intermediario è tenuto a rilasciare una dichiarazione sostitutiva, relativa all'avvenuto conferimento della delega, ai sensi dell'art. 47 del decreto del Presidente della Repubblica 28 dicembre 2000, n. 445, barrando l'apposita casella e apponendo la firma nell'apposito campo".

#### Stampa modello istanza

E' possibile eseguire la stampa dei modelli istanza contributo sostegni bis accedendo al menù **Stampa** modello istanza.

| Data di stampa 15/07/2021                                                                          | Stampa Istanza contributo fondo perduto |             |
|----------------------------------------------------------------------------------------------------|-----------------------------------------|-------------|
|                                                                                                    | Richieste standard                      | Selezione 1 |
|                                                                                                    | Anno <b>2021</b>                        |             |
|                                                                                                    | Da ditta 10 m<br>RANOCCHI SOFTWARE SRL  |             |
|                                                                                                    | A ditta 10 m<br>RANOCCHI SOFTWARE SRL   |             |
| Bichieste stampa                                                                                   | Parametri Ordinamento                   |             |
| Mittente 01                                                                                        |                                         |             |
| RANOCCHI SOFTWARE SRL                                                                              |                                         |             |
| <ul> <li>Image: Stampa di Prova</li> <li>Image: Stampa effettiva</li> <li>Image: Stampa</li> </ul> |                                         |             |
| Da progressivo                                                                                     |                                         |             |
| 🗌 < Istanze dl rinuncia                                                                            |                                         |             |
|                                                                                                    |                                         |             |

Per stampare l'Istanza di rinuncia è necessario selezionare l'apposito flag.

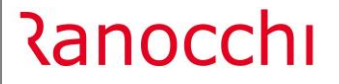

GIS Base app.

**N.B.:** L'anteprima del modello può essere eseguita dalla Gestione istanza. Dopo la chiusura del modello sarà disponibile anche la Stampa dello stesso.

| li-             |                 |
|-----------------|-----------------|
| 👘 📷 Frontesp    | izio            |
| 🚽 🔤 📆 Frontesp  | izio sez.3.1    |
| 📕 🔤 🖬 🖬 🔤 🔤     | izio sez.3.12   |
| 🛛 🔤 🔤 🔤 🔤 🔤     | A - DI.34/2020  |
| 🛛 🔤 🔤 🔤 🔤 🔤     | A - DI.104/2020 |
| 🛛 🔤 🔤 🔤 🔤       | A - DI.137/2020 |
| 🛛 🔤 🔤 🔤 🔤       | A - DI.172/2020 |
| 🛛 🔤 🔤 🔤 🔤 🔤     | A - DI.178/2020 |
| 🛛 🔤 🔤 Quadro /  | A - DI.41/2021  |
| 🛛 🔤 🔤 🔤 🔤 🔤     | A - DI.73/2021  |
| 🔤 🔤 🔤 🔤 🔤 🔤     | A - Altri aiuti |
| - 🎯 Anteprim    | ia modello      |
| 🗌 🦳 🚍 Annulla   |                 |
| 🛛 🔤 🔤 Chiusura  | Dichiarazione   |
| 📕 🦾 🎯 Lettera p | er l'incarico   |

# Generazione telematico

Con questo programma è possibile procedere alla generazione telematica per le aziende per cui si è già provveduto a compilare le istanze e per le quali si vuole procedere all'invio.

E' possibile generare il file telematico per l'istanza di richiesta del contributo o per la rinuncia.

| Data di stampa 15/07/2021                                                     | Istanza contrib. sostegni bis 2021 |
|-------------------------------------------------------------------------------|------------------------------------|
| Istanza contrib. sostegni bis 2021<br>Istanza contrib. sostegni bis -Rinuncia | Richieste standard Selezione 1     |
|                                                                               | Anno <b>2021</b>                   |
|                                                                               |                                    |
|                                                                               | Da ditta 10 🗰                      |
|                                                                               | RANOCCHI SOFTWARE SRL              |
|                                                                               | A ditta 10 🗰                       |
|                                                                               | RANOCCHI SOFTWARE SRL              |
|                                                                               |                                    |
| Richieste stampa                                                              | Parametri Ordinamento              |
| Mittente 01 🗰                                                                 |                                    |
| RANOCCHI SOFTWARE SRL                                                         |                                    |
|                                                                               |                                    |
|                                                                               |                                    |
| Da progressivo                                                                |                                    |
| A progressivo                                                                 |                                    |
|                                                                               |                                    |

Nello specifico le scelte disponibili sono rispettivamente:

- **Istanza contrib. sostegni bis 2021**: da selezionare per generare il telematico delle istanze contributo sostegni bis gestite;
- Istanza contrib. sostegni bis Rinuncia: da selezionare per generare il telematico di rinuncia.

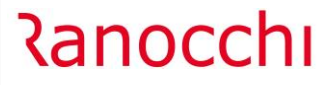

# **Gestione telematico**

Dopo la generazione del telematico, i file precedentemente prodotti saranno disponibili nel programma Gestione telematico da cui sarà possibile procedere al controllo e all'invio dei file telematici prodotti singolarmente (modalità puntuale) o in modo massivo premendo il tasto funzione F5.

| 2                               |                       | 1<br>1<br>1<br>1                            |                  | ×                    |                         |                   |
|---------------------------------|-----------------------|---------------------------------------------|------------------|----------------------|-------------------------|-------------------|
| Codice file                     | EIAS21 Is             | tanza contributo sostegni                   | Bis (IAS21)      |                      |                         |                   |
| Stato spedizione                | Preparato             | - Anno                                      | Nome file        | IAS2100000000000301. | txt                     |                   |
| Protocollo spedizione           |                       | Mese                                        |                  | Visualizza ricevuta  |                         | Info              |
| Tan Azienda                     | Ragione so            | ciale/Cognome e nome                        |                  | Dati spedizione      | S.num                   | Esito Quietanza 🔺 |
| D 10 F                          | RANOCCHI SOFT         | WARE SRL                                    | Contributo: 5    | 00,00 euro           |                         |                   |
| _                               |                       |                                             |                  |                      |                         |                   |
|                                 |                       |                                             |                  |                      |                         |                   |
|                                 |                       |                                             |                  |                      | _                       |                   |
|                                 |                       |                                             |                  |                      |                         |                   |
|                                 |                       |                                             |                  |                      |                         |                   |
| -                               |                       |                                             |                  |                      |                         |                   |
|                                 |                       |                                             |                  |                      |                         |                   |
|                                 |                       |                                             |                  |                      |                         |                   |
|                                 |                       |                                             |                  |                      |                         |                   |
| <                               |                       |                                             |                  |                      | 1                       | >                 |
| Automatico                      |                       |                                             |                  |                      |                         |                   |
| Copia<br>Modifica <u>S</u> tato | n <u>T</u> rolla file | nvia file Modifica stato<br>in<br>'Inviato' | <u>R</u> icevuta | 2^Ricevuta<br>Email  | Stampa <u>D</u> istinta | Annulla           |
|                                 |                       |                                             |                  |                      |                         |                   |

#### Visualizza situazione

Con la **Visualizzazione situazione** è possibile visualizzare una griglia con i dati, prelevati in automatico da GIS Contabilità, dell'istanza per tutte le ditte gestite; rispondendo in modo affermativo alla domanda indicata nell'immagine sottostante, sarà possibile visualizzare una simulazione delle istanze non ancora gestite.

| Attenzione | 2                                        | ×         |
|------------|------------------------------------------|-----------|
|            | Eseguo simulazione dell<br>inesistenti ? | e istanze |
|            | Sì                                       | No        |
|            |                                          |           |

Rispondendo No verranno visualizzate solo le istanze gestite

La griglia è esportabile in excel, premendo l'apposito tasto: 📩

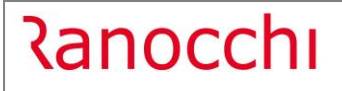

|        |                       | ¥ 👂            |        |          |            | ×               |              |                  |                  |
|--------|-----------------------|----------------|--------|----------|------------|-----------------|--------------|------------------|------------------|
| Codice | Denominazione         | Codice fiscale | Sim. 0 | Chi. Rin | . NoR      | Importo istanza | Ricavi 2019  | Fatt. Medio 2019 | Fatt. Medio 2020 |
| •      |                       |                |        |          | 7          | 2.834,00        | 202.330,00   | 8.829,00         | 4.780,00         |
|        |                       |                | X      |          | $( \neg )$ | 488,00          |              | 1.175,00         | 633,00           |
|        | Sim=Simulata          |                | X      | / /      | X          |                 | 198,00       | 342,00           | 583,00           |
|        |                       |                | X      | -        | ^          | 690,00          |              | 924,00           | 157,00           |
|        |                       | ٦ /            | X      | /        | Х          |                 |              |                  |                  |
|        | Chi=Presente e chiusa |                | X/     |          |            | 31.595,00       |              | 35.106,00        |                  |
|        |                       |                | X      |          | Х          |                 | 14.827,00    |                  | 83,00            |
| 1      |                       |                |        | Х        |            | 500,00          | 1.250.000,00 | 100.000,00       | 15.000,00        |
| 1      |                       |                | 1      | X        |            |                 | 2.640,00     | 117,00           | 786,00           |
| 1      |                       |                | Х      |          | Х          |                 |              |                  |                  |
| 1      |                       |                | Х      |          |            | 75,00           | 1.000,00     | 83,00            |                  |
| 1      |                       |                | Х      |          | Х          |                 |              |                  | 40,00            |
|        |                       | $\langle    $  | X      |          | X          |                 |              |                  | 8,00             |
|        | Rin=Rinuncia al       |                | X      |          | X          |                 | 1.000,00     |                  |                  |
|        |                       |                | X      |          | X          |                 |              | 188,00           | -13,00           |
|        | contributo            |                | X      |          |            | 900,00          | 10.000,00    | 1.000,00         |                  |
|        |                       | 1 /            | X      |          |            | 7,00            | 100,00       | 8,00             |                  |
| 2      |                       |                | X      |          | X          |                 | 246,00       | 20,00            | 77,00            |
|        |                       |                | X      |          |            | 17,00           |              | 19,00            |                  |
|        | NoR=Non ci sono       |                | X      |          | X          | 75.00           |              |                  | 83,00            |
|        | le condizioni         |                | X      | _        |            | 75,00           |              | 83,00            |                  |
|        | ie condizioni         |                | X      |          |            | 75,00           | 4 000 00     | 83,00            |                  |
|        |                       | _              | X      |          | v          | 41,00           | 1.000,00     | 128,00           | 83,00            |
|        |                       |                |        |          | X          | 2 827 00        | 71.050.00    | 4 262 00         | 7,00             |
|        |                       |                |        |          | v          | 3.837,00        | 1 166 00     | 4.263,00         |                  |
|        |                       |                | -      |          | -          | 150.00          | 1.100,00     | 167.00           |                  |

Selezionando un rigo in griglia e premendo il tasto Invio, verrà visualizzata una maschera in cui premendo il bottone "Lettera per l'incarico" è possibile stampare la lettera per l'incarico:

| Attivita' iniziata dopo il 26.5.2021                | Attivita' cessata prima del 26.5 | .2021     |
|-----------------------------------------------------|----------------------------------|-----------|
| Ricavi/compensi complessivi anno 2019               |                                  | 1.250.000 |
| Fatturato medio 2019                                |                                  | 100.000   |
| Fatturato medio 2020                                |                                  | 15.000    |
| Differenza fatturato medio 2019/2020                |                                  | 85.000    |
| .imite 30 % sul 2019                                |                                  | 30.000    |
| Percentuale contributo teorico                      | 40                               | ,00 %     |
| Contributo teorico calcolato                        |                                  | 34.00     |
| mporto fruito con decreto sostegni DL.41/21         |                                  | 25.00     |
| mporto art.1 c.1-3 DL.73/21 gia' accreditato pari a | I 100% dell'importo DL.41/21     | <b>v</b>  |
| Percentuale contributo spettante                    | 30                               | ,00 %     |
| Contributo spettante calcolato                      |                                  | 50        |

N.B.: la lettera per l'incarico può essere stampata anche dalla gestione istanza.

Da questo comando è possibile far rileggere i valori dei movimenti di prima nota di GIS Contabilità cliccando

l'icona 🗰 e confermando la richiesta di ricalcolo, oppure cliccando l'icona 👂 è possibile prelevare i valori dalla gestione calcolo Art.1 Sostegni-Bis DL.73/21 di GIS contabilità.

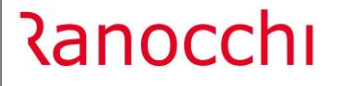

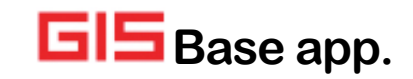

E' possibile capire con quale delle due modalità è stato eseguito il prelievo dati in base alla lettera presente nella colonna Sim.:

- Se si è eseguito il prelievo da prima nota nella colonna Sim. sarà presente la lettera "X",
- Se si è eseguito il prelievo dalla gestione calcolo Art.1 Sostegni-Bis DL.73/21 nella colonna Sim. sarà presente la lettera "P".

**N.B.:** una volta gestite le istanze dal menù Gestione istanza, la colonna Sim. sarà vuota.

#### Situazione istanza

| 12 | ¢ |       |                     |        |                | ×            |                  |                           |            |               |                   |             |      |           |         |
|----|---|-------|---------------------|--------|----------------|--------------|------------------|---------------------------|------------|---------------|-------------------|-------------|------|-----------|---------|
|    |   | odice | Denomin             | azione | Codice fiscale | Imp. teorico | Stato spedizione | Prot. spedizione          | Nr. II^Ric | Imp. concesso | Tipo erogazione   | Imp. in F24 | Agg. | Util. F24 | Residuo |
|    |   | 1 AZ  | ENDA TEST CREDITO I | VA.    | 02543340422    | 1.191,00     | II^ Ricevuta     | 25478897751654498.000001  |            | 1.191,00      | Credito Imposta   |             | 9    |           |         |
|    |   | 10 RA | NOCCHI SOFTWARE SF  | L      | 02098130418    | 500,00       | II^ Ricevuta     | 111111111111111111.000001 |            | 500,00        | In conto corrente |             |      |           |         |
|    |   |       |                     |        |                |              |                  |                           |            |               |                   |             |      |           |         |

Con il programma **Situazione istanza** è possibile visualizzare l'elenco delle istanze con l'indicazione dell'importo concesso e il tipo di Erogazione ("credito imposta" o "in conto corrente"). Inoltre, se in gestione istanza è stata selezionata come modalità di fruizione del contributo la tipologia credito di imposta, è possibile scaricare in F24 l'importo del credito stesso.

Selezionata la scelta confermare la maschera di Attenzione:

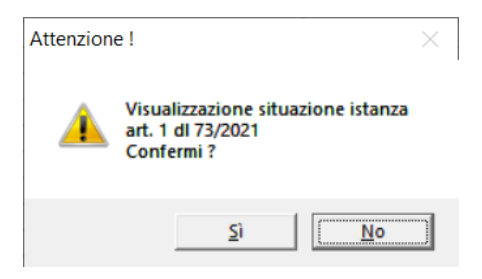

Il programma visualizza in elenco solo le aziende per cui è stata gestita e inviata da GIS l'istanza contributo sostegni bis:

| 12 | F    |        |                        |                | ×            |                  |                            |            |               |                   |             |      |          |          |
|----|------|--------|------------------------|----------------|--------------|------------------|----------------------------|------------|---------------|-------------------|-------------|------|----------|----------|
|    | Codi | ice    | Denominazione          | Codice fiscale | Imp. teorico | Stato spedizione | Prot. spedizione           | Nr. II^Ric | Imp. concesso | Tipo erogazione   | Imp. in F24 | Agg. | Util F24 | Residuo  |
| •  |      | 1 AZI  | IENDA TEST CREDITO IVA | 02543340422    | 1.191,00     | II^ Ricevuta     | 25478897751654498.000001   |            | 1.191,00      | Credito Imposta   | 1.191,00    |      |          | 1.191,00 |
|    |      | 10 RAI | NOCCHI SOFTWARE SRL    | 02098130418    | 500,00       | II^ Ricevuta     | 1111111111111111111.000001 |            | 500,00        | In conto corrente |             |      |          |          |
|    |      |        |                        |                |              |                  |                            |            |               |                   |             |      |          |          |

| 1 AZIENDA TEST CRED<br>02543340422                  | <u>U</u> scita       |                              |
|-----------------------------------------------------|----------------------|------------------------------|
| Importo richiesto                                   | 1.191,00<br>1.191.00 |                              |
| Erogazione Credito Impo                             | sta                  | Genera credito in F2         |
| Credito in F24 manuale<br>Credito in F24 automatico |                      |                              |
| Utilizzato in F24<br>Residuo                        |                      | <u>⊥</u> ogli credito da F24 |

Ranocchi

Selezionando il rigo relativo ad un'istanza con tipo erogazione "Credito imposta" e cliccando il bottone "Genera credito in F24", il credito riconosciuto viene scritto in F24 nel periodo: Luglio 2021 Primo del mese.

| (<br>F | Codice<br>Periodo | : ditta<br>0     |                | Luglio                                   | AZIEN            | DA TE    | STCF         | EDITO IVA        |                                |                                                                 |
|--------|-------------------|------------------|----------------|------------------------------------------|------------------|----------|--------------|------------------|--------------------------------|-----------------------------------------------------------------|
|        | <u>1</u> Era      | rio <u>2</u> Inp | s   <u>3</u> R | egioni   <u>4</u> Enti locali   <u>5</u> | Inail   <u>6</u> | Altri er | nti Ac       | cise <u>F</u> 23 | <u>7</u> Utilizzi   <u>8</u> T | OTALI   <u>C</u> artelle   <u>R</u> ateizzazioni   <u>N</u> ote |
|        | •                 | Tipo<br>Credito  | Codice         |                                          | Rateizza         | Re/Pv    | Anno<br>2021 | Da versare       | Credito                        | Utilizzato Man Sos Sta AM( Pre 🔺                                |
|        | -                 | Credito          | 0.540          | TOREOTEND.DECH.301                       |                  |          | 2021         |                  | 1.131,00                       |                                                                 |

E' possibile eliminare dall'F24 il tributo a credito generato in automatico selezionando il bottone "Togli credito da F24" nel caso in cui non fosse stato ancora utilizzato.

Se il credito di imposta è stato inserito in F24 manualmente, l'importo è esposto nel rigo "Credito in F24 Manuale"; in questo caso, in presenza di un credito nel campo Importo riconosciuto, non è possibile utilizzare il bottone "Genera credito in F24", in quanto si è scelta una gestione manuale del credito per cui eventuali modifiche andranno eseguite direttamente dalla gestione tributi F24 sul credito inserito manualmente.

Nel campo "Credito in F24 Automatico" viene indicato l'importo del credito F24 creato in automatico con il bottone "Genera credito in F24".

#### <u>Utilità – Gestione movimenti parcellazione</u>

Ė-

Nel menù utilità è presente la scelta **Gestione movimenti parcellazione** per generare i movimenti per la gestione servizi di Parcellazione

| ta IVA comunitaria<br>nza password inte<br>imenti parcellazion                                                                                                    | (VIES)<br>prmediario<br>Ie                                                                                                    |   |       |        |         |
|----------------------------------------------------------------------------------------------------|----------------------------------------------------------------------------------------------------|---|-------|--------|---------|
|                                                                                                    | <b>6</b> 0                                                                                                    | × |       |        |         |
| Ditta 1                                                                                                    | 0 🗰 RANOCCHI SOFTWARE SRL                                                                                                    |   | Perio | do 🚺 🚺 | 17/2021 |
| 361 is<br>352 is<br>335 is<br>334 is<br>335 is<br>335 is<br>335 is<br>337 is<br>359 is<br>359 is<br>359 is<br>359 is<br>359 is<br>359 is<br>359 is<br>359 is<br>359 is<br>359 is<br>359 is<br>359 is<br>359 is<br>359 is<br>359 is<br>350 is<br>350 is<br>3 | Ianze contributo fondo perduto - Normali<br>araze contributo fondo perduto - via PEC<br>araze contributo fondo perduto - Ninuncia<br>araze Cl. art. 120/125 DL. 34/2020 - Normali<br>araze Cl. art. 120/125 DL. 34/2020 - Normali<br>araze contrib. fondo perduto 2021 - Normali<br>araze contrib. condo perduto 2021 - Normali<br>araze contrib. sostegni BIS - Normali<br>anaze contrib. sostegni BIS - Ninuncia |   | 1,000 |        |         |
| Codice                                                                                                    |                                                                                                    |   |       |        |         |
| Numero                                                                                                    |                                                                                                    |   |       |        |         |

Dopo aver selezionato la ditta e il periodo sarà possibile rieseguire il calcolo di tutte le istanze visualizzate premendo il tasto funzione F6; nel caso l'operatore volesse eseguire nuovamente il calcolo per tutte le ditte è possibile premere la combinazione tasti ShiftF6.

# F24: Aggiornamento codici tributo

Sono stati aggiornati i codici tributo istituiti fino alla Risoluzione dell'Agenzia delle Entrate n. 48/E del 19 luglio 2021.

# AGGIORNAMENTO LICENZE GIS

Per il corretto utilizzo del programma per la Gestione dell'**Istanza contributo COVID19 2021**, dopo aver acquistato la licenza COM063 "Istanza D.L. Sostegni n.41 del 22/03/2021", è necessario aggiornare l'archivio licenze d'uso GIS effettuando questi semplici passaggi:

- 1. Accedere ad una qualsiasi applicazione GIS con l'utente *amministratore*;
- 2. Eseguire il comando VISLIC;
- 3. Posizionarsi sulla riga "Ranocchi SW-Lab o Ranocchi SW-Com" e premere INVIO;
- 4. Premere il tasto funzione F6 per aggiornare la licenza;
- Selezionare la scelta DOWNLOAD DA WEBCONTRACT indicando il proprio ID TEL USERNAME e PASSWORD (questi dati sono indicati nella *lettera di benvenuto* inviata in fase di attivazione del contratto).

Se l'operazione di **download va a buon fine**, tutte le licenze avranno **data di scadenza 31/12/2021** come da esempio sotto, in caso contrario rieseguire i passaggi sopra descritti.

| Applicativo                                                                                                    |                                                                       | Sigla          | Data scad.                                                                                                    |   |
|----------------------------------------------------------------------------------------------------|-----------------------------------------------------------------------|----------------|----------------------------------------------------------------------------------------------------|---|
| Ranocchi SW-LAB                                                                                                    |                                                                       |                | sta scad. 1/<br>1/12/2021<br>1/12/2021<br>1/12/2021<br>1/12/2021<br>1/12/2021<br>1/12/2021<br>1/12/2021<br>1/12/2021<br>1/12/2021<br>1/12/2021<br>1/12/2021<br>1/12/2021<br>1/12/2021<br>31/12/2021<br>31/12/2021<br>31/12/2021<br>31/12/2021<br>31/12/2021<br>31/12/2021<br>31/12/2021<br>31/12/2021 |   |
| >>>> Paghe Modulo Ba                                                                                                    | ase comprensivo di Uniemens - 15 posti di lavoro                      | PAG001/P015    | 31/12/2021                                                                                                    | T |
| >>>> Contratti (disponit                                                                                                    | ili circa 300) - 15 posti di lavoro                                   | PAG005/P015    | 31/12/2021                                                                                                    | 1 |
| >>>> Collocamento e F                                                                                                    | ormulario - 15 posti di lavoro                                        | PAG010/P015    | 31/12/2021                                                                                                    | Ι |
| >>>> Budget e Costi · 1                                                                                                    | 5 posti di lavoro                                                     | PAG025/P015    | 31/12/2021                                                                                                    | Ι |
| >>>> Posto di lavoro ag                                                                                                    | gjuntivo oltre i 15 Pdl GIS Paghe - 15 posti di lavoro                | PAG100/P015    | 31/12/2021                                                                                                    | Τ |
| >>>> Enpals - Ente Nat                                                                                                    | zionale Previdenza e Assistenza Lavoratori Spettacolo - 15 posti di I | PAG015/P015    | 31/12/2021                                                                                                    | Τ |
| >>>> Dmag - Denuncia                                                                                                    | Manodopera Agricoltura - 15 posti di lavoro                           | PAG020/P015    | 31/12/2021                                                                                                    |   |
| >>>> DMA/Inpdap - De                                                                                                    | enuncia Lavoro Pubblico Impiego - 15 posti di lavoro                  | PAG045/P015    | 31/12/2021                                                                                                    |   |
| >>>> IPSEMA - Denun                                                                                                    | cia Istituto Previdenza Settore Marittimo - 15 posti di lavoro        | PAG080/P015    | 31/12/2021                                                                                                    |   |
| >>>> Export dati param                                                                                                    | etrico - 15 posti di lavoro                                           | PAG055/P015    | 31/12/2021                                                                                                    |   |
| >>>> Pubblicazione we                                                                                                    | b documenti area paghe + news e circolari - 15 posti di lavoro        | WEB-D0C01/P015 | 31/12/2021                                                                                                    |   |
| >>>> Ambiente tecnolo                                                                                                    | gico + Runtime Cobol - 40 sessioni                                    | ATGIS340       | 31/12/2021                                                                                                    |   |
| >>>> Modulo lavoranti                                                                                                    | a domicilio - 15 posti di lavoro                                      | PAG090/P015    | 31/12/2021                                                                                                    |   |
| >>>> Dichiarazione So                                                                                                    | stituti di imposta 770 - 15 posti di lavoro                           | PAG770/P015    | 31/12/2021                                                                                                    |   |
| >>>> Inserimento web                                                                                                    | oresenze + pubblicazione news e circolari - 15 posti di lavoro        | WEB-PRES/P015  | 31/12/2021                                                                                                    |   |
| >>>> Dich. redditi 730                                                                                                    | Dipendenti e Pensionati - 15 posti di lavoro                          | PAG730/P015    | 31/12/2021                                                                                                    |   |
| >>>> Parcellazione di s                                                                                                    | tudio - 15 posti di lavoro                                            | PAR001/P015    | 31/12/2021                                                                                                    |   |
| >>>> Integrazione GIS                                                                                                    | Paghe con il programma di archiviazione Business File · 15 posti di   | PAG095/P015    | 31/12/2021                                                                                                    |   |
| >>>> Adempimenti IST/                                                                                                    | AT forza lavoro e Collocamento Obbligatorio - 15 posti di lavoro      | PAG085T/P015   | 31/12/2021                                                                                                    |   |
| >>>> Adempimenti IST/                                                                                                    | AT forza lavoro e Collocamento Obbligatorio - 15 posti di lavoro      | PAG085D/P015   | 31/12/2021                                                                                                    |   |
| Some Collocamento e Formulario - 15 posti di lavoro Some Collocamento e Formulario - 15 posti di lavoro Some Collocamento e Formulario - 15 posti di lavoro Some Collocamento e Formulario oltre i 15 PdI GIS Paghe - 15 posti di lavoro Some Collocamento e Portuncia Mandopera Agricoltura - 15 posti di lavoro Some Collocamento e Portuncia Mandopera Agricoltura - 15 posti di lavoro Some Collocamento e Portuncia Mandopera Agricoltura - 15 posti di lavoro Some Collocamento e Portuncia Lavoro Pubblico Impiego - 15 posti di lavoro Some Collocamento e Portuncia Istituto Previdenza e Assistenza Lavoratori Spettacolo - 15 posti di lavoro Some Collocamento e Portuncia Istituto Previdenza Settore Manitimo - 15 posti di lavoro Some Collocamenti area paghe + news e circolari - 15 posti di lavoro Some Collocamenti area paghe + news e circolari - 15 posti di lavoro Some Collocamenti area paghe + news e circolari - 15 posti di lavoro Some Collocamenti area paghe + news e circolari - 15 posti di lavoro Some Collocamenti area paghe + news e circolari - 15 posti di lavoro Some Collocamenti area paghe + news e circolari - 15 posti di lavoro Some Collocamento Eventoria - 15 posti di lavoro Some Collocamento Collo - 40 sessioni Some Collocamento Debigatorio - 15 posti di lavoro Some Collocamento Eventoria - 15 posti di lavoro Some Collocamento Elisopati - 15 posti di lavoro Some Collocamento Eventoria - 15 posti di lavoro Some Collocamento Collocamento Collogatorio - 15 posti di lavoro Some Collocamento Collocamento Collogatorio - 15 posti di lavoro Some Collocamento Elisopati - 15 posti di lavoro Some Collocamenti Evento - 15 posti di lavoro Some Collocamento Collogatorio - 15 posti di lavoro Some Collocamento Collogatorio - 15 posti di lavoro Some Collocamento Collogatorio - 15 posti di lavoro Some Collocamento Collogatorio - 15 posti di lavoro Some Collocamento Collogatorio - 15 posti di lavoro Some Collocamento Collogatorio - 15 posti di lavoro Some Collocamento Collogatorio - 15 posti di lavoro Some Collocamento Collogatorio - 15 | PAG075D/P015                                                          | 31/12/2021     |                                                                                                    |   |
| SSSS Gestione Riterute                                                                                                    | e d'Acconto Stand alone - 15 nosti di lavoro                          | PAG075T /P015  | 31/12/2021                                                                                                    | 1 |

Nel caso non si abbiano a disposizione le credenziali **di accesso** (ID TEL – USERNAME – PASSWORD), selezionare questo link:

#### https://licenze.ranocchi.it/admin/account/recuperacredenziali

che permetterà mediante inserimento della propria partita IVA di ricevere una email contenente le credenziali di accesso all'indirizzo di posta elettronica dichiarata nel modulo di acquisto della licenza GIS.

# Ranocchi

# CORREZIONI

GISTEL: Comunicazione da Agenzia Entrate - Avvisi di irregolarità 2019

Risolta anomalia per cui non era possibile stampare gli avvisi di irregolarità 2019 dal programma Comunicazione agenzia delle entrate.

# GISTEL: Gestione delega ISA – errata lettura dati ISA

Risolta anomalia per cui in gestione delega ISA anno 2021, erroneamente il programma riportava i dati ISA della dichiarazione dei redditi 2019 e non quelli presenti nella dichiarazione dei redditi 2020.

#### F24: Stampa disallineata per la provincia di nascita e codice identificativo

Risolta anomalia per cui in Stampa/Anteprima F24 il programma indicava erroneamente la provincia di nascita e il codice identificativo nella prima casella.